# **DC Access ሞባይል መተግበሪያ** DC Access ሞባይል መተግበሪያ ላይ ሰነድ እንዴት መጫን

#### **አካሄ**ድ

DC Access (ሞባይል መተግበሪያ) ላይ ሰነድ እንዴት መጫን እቸላለሁ?

**ስጠቃሳይ ስይታ** DC Access ሞባይል መተግበሪያ ላይ ሰነድ እንዴት እንደሚጫን የሚያሳይ ደረጃ-በ-ደረጃ መምሪያ

**ደረጃ-በ-ደረጃ፣** የማመልከቻዎን ሂደት ለማፋጠን፣ እባክዎ መረጃዎን እንድናረጋግጥ፣ አንድ ኣንድ ሰነዶቸን ያቅርቡልን፡፡ ፎቶ በማንሳት ወይም የነበረን ፋይል ወይም ፎቶ ተጠቅመው ሰነዶቸን ለመጫን እባክዎ 'ሰነዶቸን ጫን' የሚለውን ቁልፍ ይጠቀሙ።

እነዚህን ነፖሮች መጫን የሚያስፈልንት ይመስላል፥

- የማንነት ማረጋንጫ ማስረጃ
- የነዋሪነት ማረጋንጫ ማስረጃ
- የንቢ ማረጋንጫ ማስረጃ
- የወጪዎች ማረጋንጫ ማስረጃ

ይሄ ዝርዝር አድካሚ አይኤስም፣ እና ማመልከቻዎ ዉስጥ ባቀረቡት መረጃ መሰረት፣ ተጨማሪ የማረጋንጫ ሰነዶችን ማቅረብ ያስፈልንዎት ይሆናል፡፡ በማመልከቻዎ ብዙ ማረጋንጫዎችን ማቅረብ በቻሉ ቁጥር፣ ለDHS ማመልከቻዎን ለማረጋንጥ የሚወሰደዉ 2ዜ እያነሰ ይሄዳል፡፡

1 ወያ መጫኛ ማያ ይዳስሱ

እባክዎ ይስተዋሉ፣ ከዚህ በፊት የትኛዉንም ሰነድ ጭነዉ ከሆነ፣ ዕዚህ ያንኟቸዋል

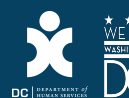

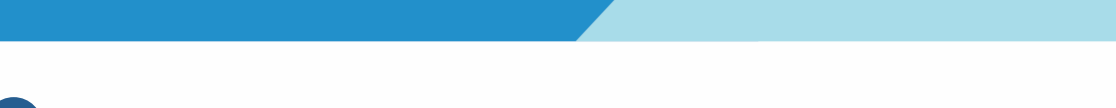

### 2 የማያዉ በላይ በቀኝ በኩል ያለዉን "+" አዶን መታ ያድርን።

| 09:53 <b>.</b> II <b>? .</b>                                                                                                    |
|----------------------------------------------------------------------------------------------------|
| Applications +                                                                                                    |
| You do not have any started applications. If you would like to<br>start a new application, please click the + sign to begin the<br>process. Clicking this button launches the first page of the<br>DHS Combined Application for Food and Cash assistance.                                                                                                    |
| Note, we are currently accepting applications from customers<br>who are not currently enrolled in SNAP or TANF. If you already<br>have benefits or have submitted an application, you do not<br>need to submit an additional application.                                                                                                    |
| By creating an account and completing a mobile application for<br>cash and/or food assistance, I certify that I am either an adult<br>member of the Household applying for these benefits or the<br>Household applying for these benefits has authorized me in<br>writing to act as its authorized representative to complete and<br>submit a mobile application on its behalf, which includes<br>having access to the mobile application account and all<br>information contained therein. Unless an authorized<br>representative is a drug and alcohol treatment center or other<br>group living arrangement, the Household will be held liable for<br>any overissuance that results from the authorized<br>representative providing inaccurate information. |
| Applications Uploads Help Log Out                                                                                                    |

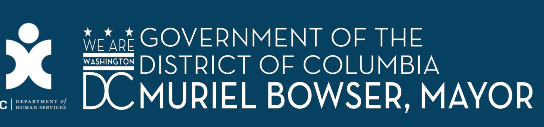

## 3 የክስ መረጃዉን ያንብቡና እንደ ጨረሱ "<mark>እቀበላለሁ</mark>"ን መታ ያድርን።

| 11:02                                                                                                    |                                                                                                    | •∎∎5G E 🔲 ,                                |  |
|----------------------------------------------------------------------------------------------------|----------------------------------------------------------------------------------------------------|--------------------------------------------|--|
| <                                                                                                    | Disclaimer                                                                                          | Accept                                     |  |
| You should not use this app to submit paper applications, recertifications, periodic reports, or mid-certs. |                                                                                                    |                                            |  |
| Documents subn<br>review.                                                                                   | nitted through this service a                                                                       | are subject to                             |  |
| Submission does<br>programs adminis<br>by DHS upon rece                                                     | not guarantee success or con<br>tered by DHS. Final eligibility<br>sipt of all required information | tinued access to<br>will be determined<br> |  |
| Secure Access: I<br>from unauthorize                                                                        | DHS stores and protects you<br>ed access, alteration and de                                         | ur information<br>struction.               |  |
| DHS is not respon<br>costs resulting fro                                                                    | sible for voice/text/data or ar<br>om using this service.                                           | ny other type of                           |  |
|                                                                                                    |                                                                                                    |                                            |  |
|                                                                                                    |                                                                                                    |                                            |  |
|                                                                                                    |                                                                                                    |                                            |  |
|                                                                                                    |                                                                                                    |                                            |  |
|                                                                                                    |                                                                                                    |                                            |  |
|                                                                                                    |                                                                                                    |                                            |  |
|                                                                                                    |                                                                                                    |                                            |  |
|                                                                                                    |                                                                                                    |                                            |  |
|                                                                                                    |                                                                                                    |                                            |  |
|                                                                                                    |                                                                                                    |                                            |  |
|                                                                                                    |                                                                                                    |                                            |  |
|                                                                                                    |                                                                                                    |                                            |  |
|                                                                                                    |                                                                                                    |                                            |  |

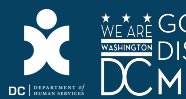

ለየትኛዉ ማመልከቻ፣ ሰነዱን መጫን እንደሚወዱ ይምረጡ።

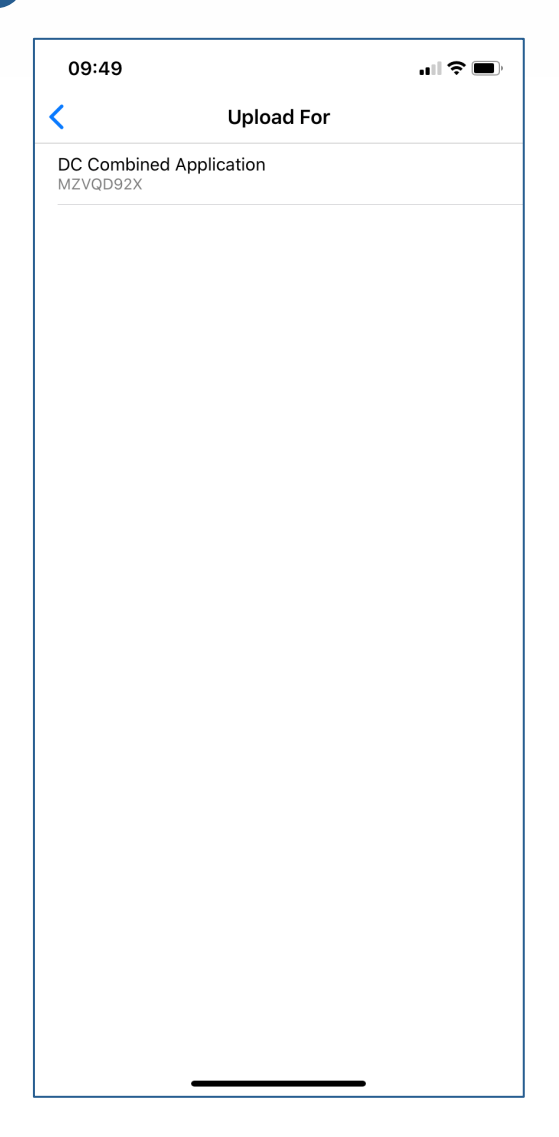

4

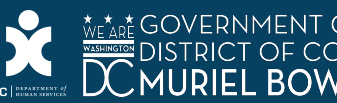

5. እየጫኑስት ያሉትን የሰነድ ምድብን (ለምሳሌ፣ ነዋሪነት፣ ማንነት፣ የማህበራዊ ዋስትና ቁጥር፣ ንቢ፣ ወዘተ ) ይምረጡ፡፡

 እባክዎ አንዱን ሰነድ ሁለት ግዜ እንደማይጭኑ ዕርግጠኛ ይሁኑ። ለእርስዎ አግባብ የሆኑ ሰነዶችን ብቻ መጫን ይጠብቅብዎታል (ለምሳሌ፡ ክራይ የማይከፍሉ ከሆነ፣ ሰነድን ማቅረብ አይጠበቅብዎትም)።

| 09:49          |                      | <b>. 11 ? </b> |
|----------------|----------------------|----------------|
| <              | Select Document Type |                |
| Identity       |                      |                |
| DC Residen     | су                   |                |
| Social Secu    | rity Number          |                |
| Income         |                      |                |
| Assets         |                      |                |
| Disability / N | Medical Exam Report  |                |
| Immigration    |                      |                |
| Rent / Morto   | gage                 |                |
| Utilities      |                      |                |
| Relationship   | 05                   |                |
| Living with    |                      |                |
| Other          |                      |                |
|                |                      |                |
|                |                      |                |
|                |                      |                |
|                |                      |                |

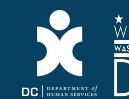

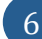

#### 6 ፋይሎችን ከሦሥቱ መንንዶች በአንዱ መጫን ይችላሉ፣

- 1. የሰነዱን ፎቶ ለማንሳት የመሳሪያዎን ካሜራ ይጠቀሙ
- 2. መሳሪያዎ ላይ ያስዉን ፎቶ ይምረጡ
- 3. መሳሪያዎ ላይ ያስዉን የPDF ፋይል ይምረጡ

| 09:49 🗢 🗩                        |
|----------------------------------|
| < Select Document Type           |
| Identity                         |
| DC Residency                     |
| Social Security Number           |
| Income                           |
| Assets                           |
| Disability / Medical Exam Report |
| Immigration                      |
| Rent / Mortgage                  |
| Utilities                        |
| Deletionshine                    |
| Upload                           |
| Take a Photo                     |
| Select a Photo                   |
| Select a File                    |
| Cancel                           |
|                                  |

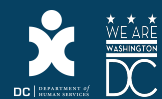

መጫን የተመኙትን ነንሮች ይንምግሙ። ዕዚህ ጿረጃ ላይ፣ መጫን የማይፈልንትን የትኛዉንም ነንሮችን ለማዉጣት ወይም ተጨማሪ ነንሮችን ለመጿመር መምረጥ ይችላሉ። ብዙ-ንፅ ወይም በሁለት-ንን የተፃፈ ሰነድ ካለዎት፣ ወጿ ፊት ከማንቀሳቀስዎ በፊት፣ "**ሰነዱ ላይ ተጨማሪ ነንሮችን ጿምር**" መታ ማድረግዎን ዕርግጠኛ ይሁኑ። ሁሉም የተፈለን ነንሮች ከተያዙ በኋላ፣ "**ሰነድ ተጠናቋል፣ ጫን**" መታ ያድርን።

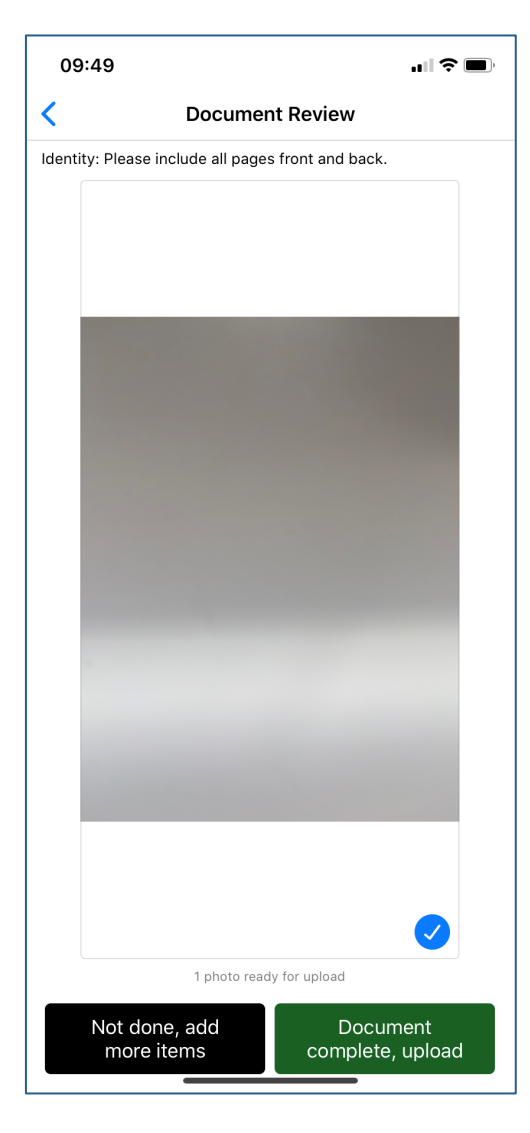

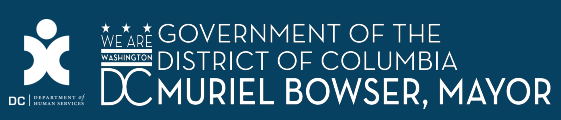

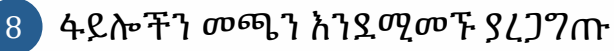

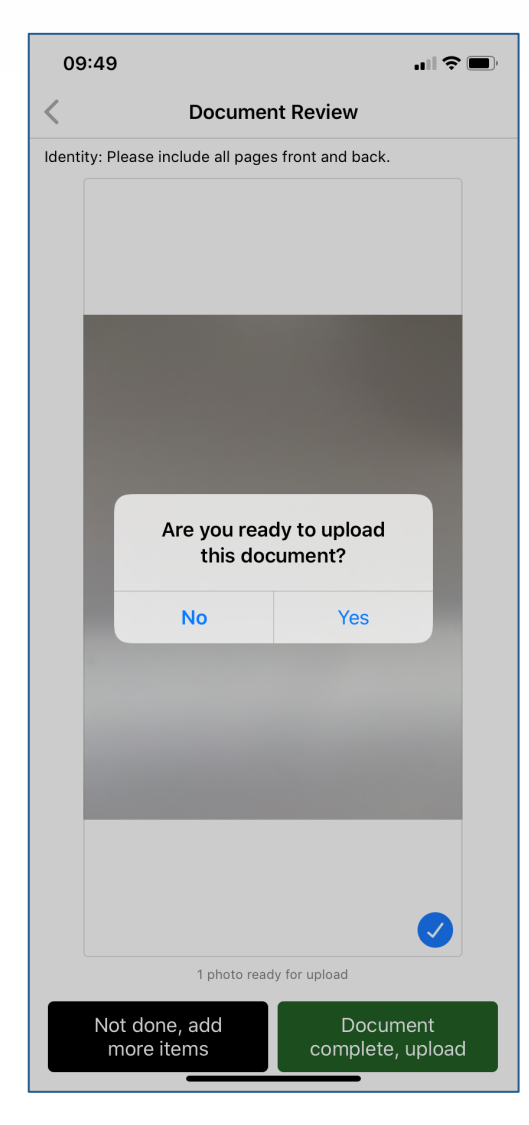

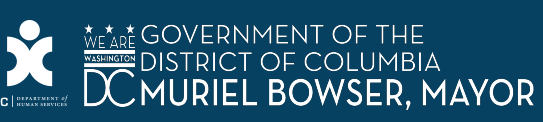

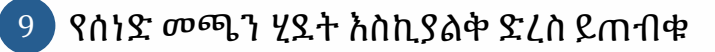

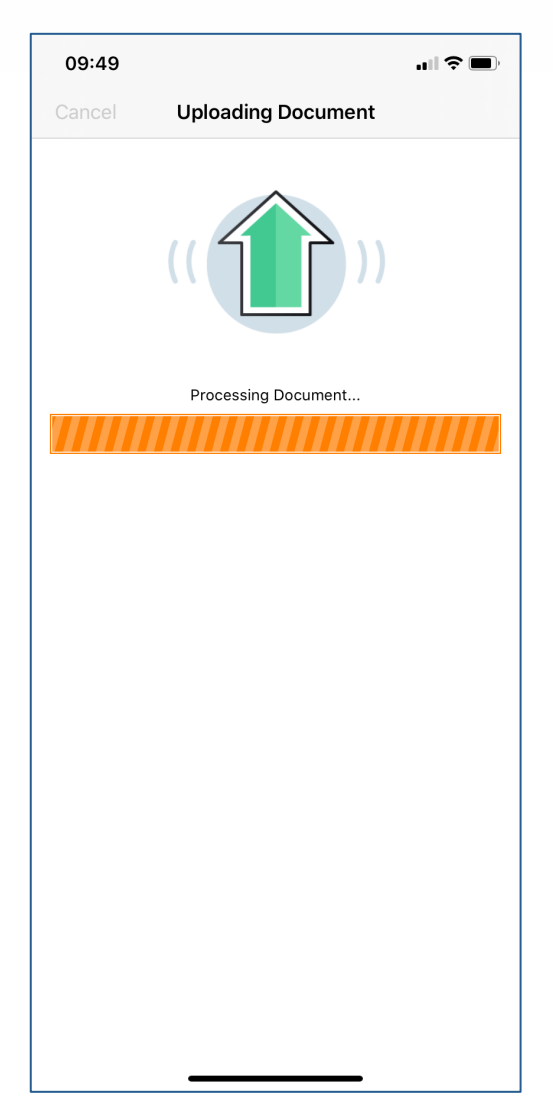

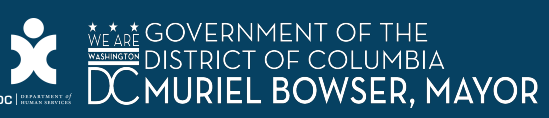

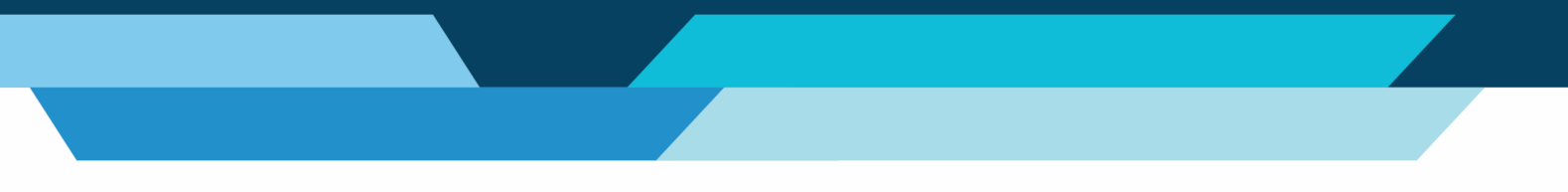

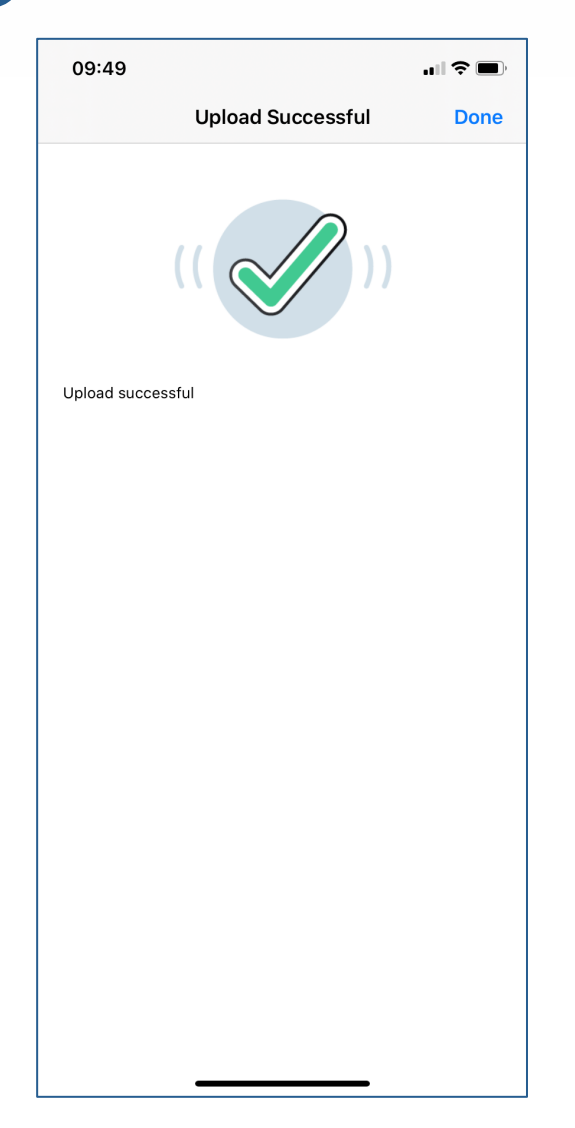

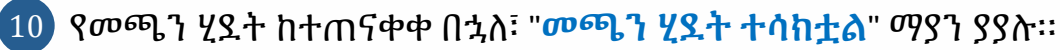

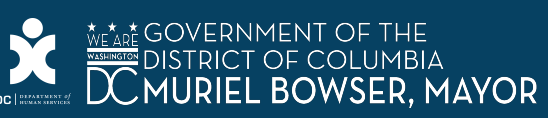

11 አሁን "<mark>የተጫኑት</mark>" ትር ዉስጥ ሁሉንም ሰነዶች ማየት መቻል አለብዎት።

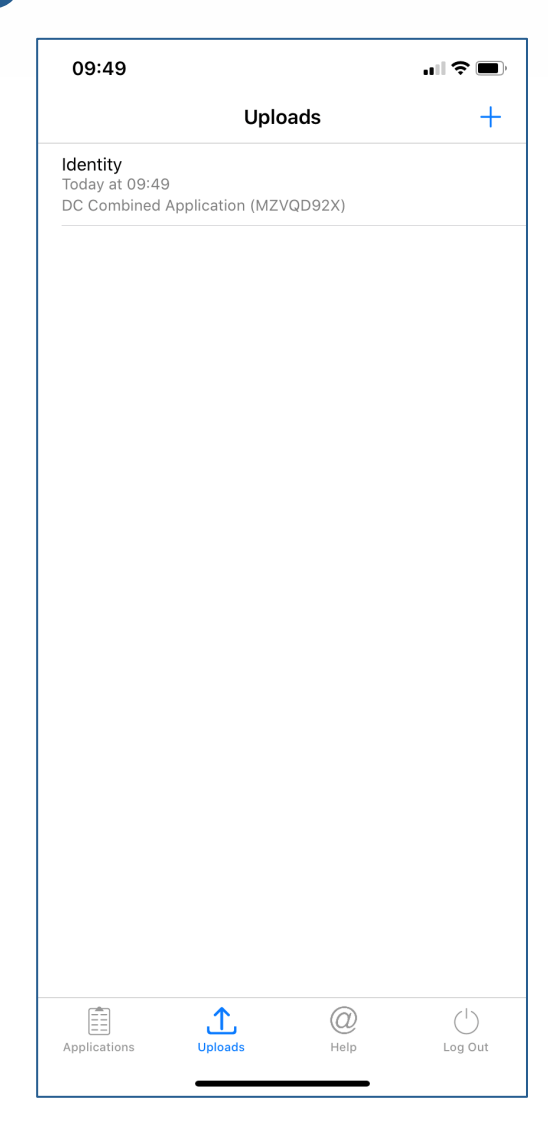

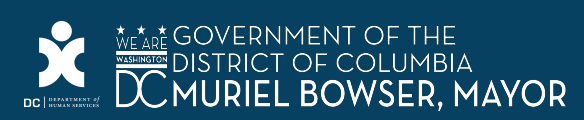